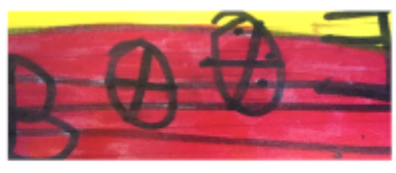

# App user manual of uploading documents/works of level 3 schools

## for the PremioEleanor.it

- New software o.s. GEP v.1.8.83

(Schedule uploads)

edited by Giuliana Parodi, Nunzia Invernizzi, Catuscia Bucci e Antonio Rendine

25 May 2024

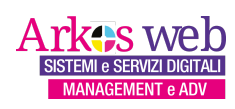

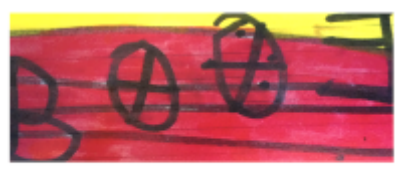

### INDEX

| 1. Introduction     | 3 |
|---------------------|---|
| 2. Authentication   | 4 |
| 3. Data entry       | 6 |
| 3.A. Account/School | 6 |
| 3.B. Elaborate work | 7 |

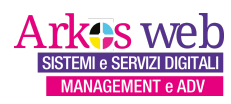

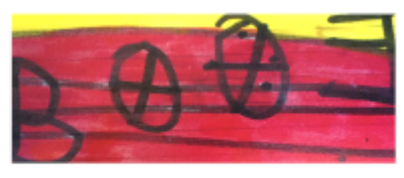

#### **1. INTRODUCTION**

GEP Eleanor Prize is an APP developed with open source technology that is based on a cloud web platform. We are at the beginning and we ask you for feedback that we will need to make improvements. For this first phase, the APP will be made available to students of tertiary schools to enter the data of the participants, the documents and the attachments required by the competition organized by the ASSOCIAZIONE PREMIO ELEANOR WORTHINGTON-ODV.

By typing **https://eleanorprize.org** in the address bar in your browser, for example, Firefox or Chrome or Safari and others, you access the APP homepage.

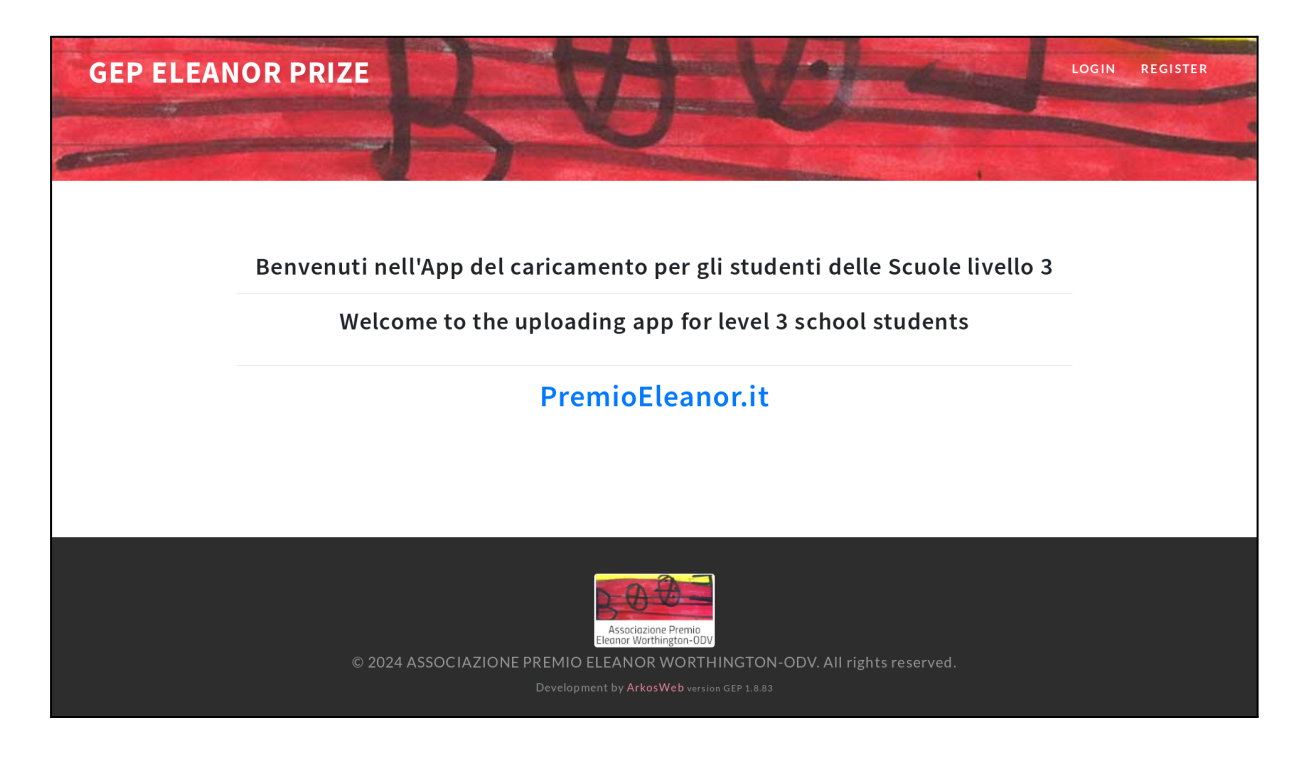

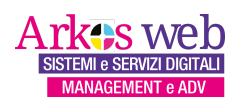

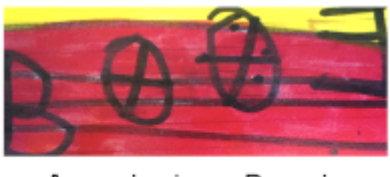

#### 2. AUTHENTICATION

In the home page at the top right, click on **Register**.

The first time you need to create your account by clicking on Register.

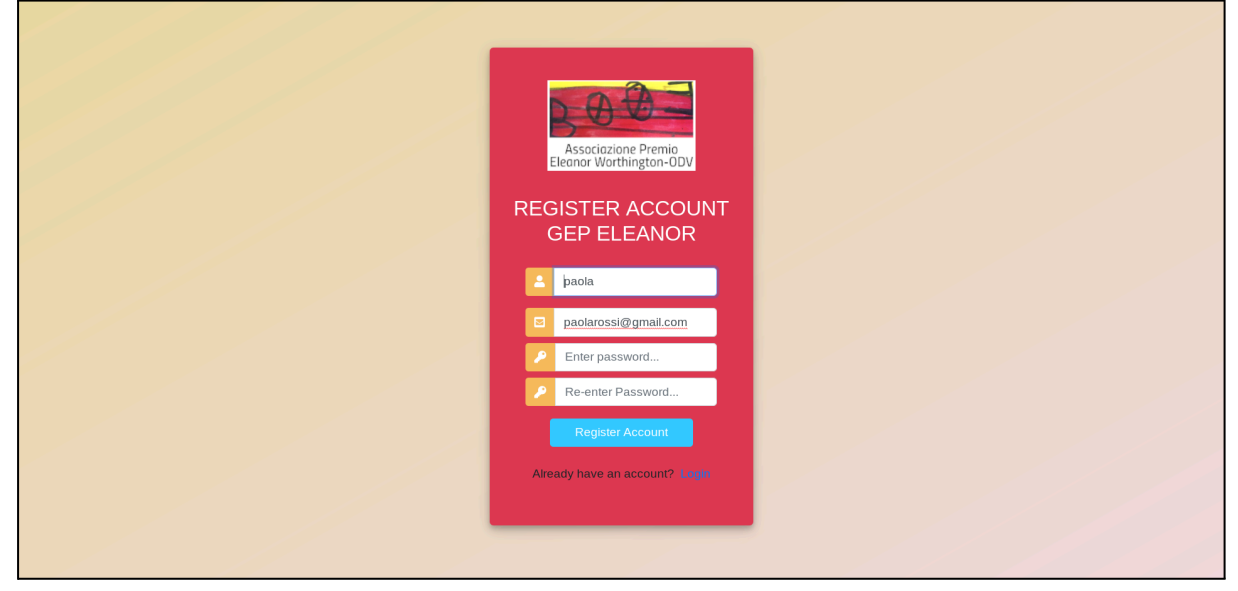

Register your account by filling in:

username: example, writing in lowercase all together, paola

email: example, paolarossi@gmail.com

**enter password**: type a secure password of at least 8 characters, consisting of uppercase letters, lowercase letters, numbers and at least one particular character such as & or % or = **re-enter password**: type the same password as above.

Then the system sends you to the Login page.

| Associazione Premio<br>Eleanor Worthington-ODV |  |
|------------------------------------------------|--|
| LOGIN GEP ELEANOR                              |  |
| Lusername                                      |  |
| Password                                       |  |
| Login                                          |  |
|                                                |  |
|                                                |  |

Enter your **username** and **password** to access your APP environment. You will find this page every time you return to the GEP Eleanor Prize APP.

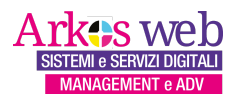

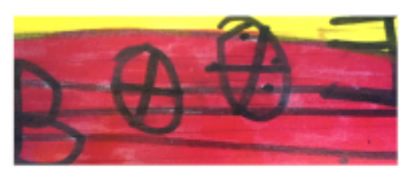

You will be redirected to the Home page with personalized links.

| GEP ELEANOR F                                                                                                    | PRIZE HELLO, PAOLA ACCOUNT/SCHOOL ELABORATE WORK SCHOOL 3 LOGOUT                                                             |
|----------------------------------------------------------------------------------------------------|----------------------------------------------------------------------------------------------------|
|                                                                                                    |                                                                                                    |
| Concession in the local division of the local division of the loca | And the second design of the second design of the second design of the second design of the second design of the             |
|                                                                                                    |                                                                                                    |
|                                                                                                    | Benvenuti nell'App di caricamento per gli studenti delle Scuole livello 3<br>terziario                                       |
|                                                                                                    | Welcome to the uploading app for level 3 school students                                                                     |
|                                                                                                    | PremioEleanor.it                                                                                                    |
|                                                                                                    |                                                                                                    |
|                                                                                                    |                                                                                                    |
|                                                                                                    | Associatione Premio<br>Eleconor Worthington-DDy     © 2024 ASSOCIAZIONE PREMIO ELEANOR WORTHINGTON-ODV. All rights reserved. |
|                                                                                                    |                                                                                                    |
|                                                                                                    |                                                                                                    |

At the top right you will find the new links, in particular:

Hello, Paola, unlinkable message, confirms that you are in your environment.

**Account/School**, link to access the insertion/modification of the data of the School you belong to.

**Elaborate work**, the heart of the upload. In this section you can enter the data of each single complete project/work by students or group, audio description, photographic images and videos.

Logout, click when you have finished the session.

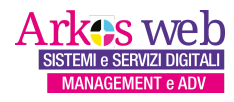

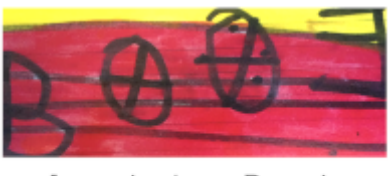

#### 3. DATA ENTRY

**3.A** First you must enter the data of the student uploading and the institution. Click on the **Account/School** page link above.

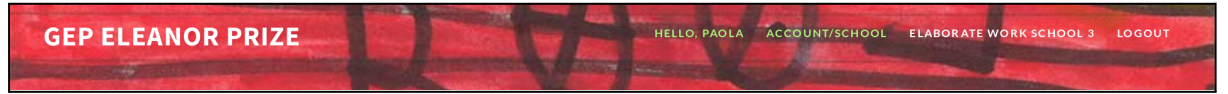

Enter your account and school details.

| ← Back to Home                     | Name                                                                                                    |
|------------------------------------|----------------------------------------------------------------------------------------------------|
| Account/Cohool                     | Paola                                                                                                    |
| Account/ School                    | Surname                                                                                                    |
|                                    | Rossi                                                                                                    |
|                                    | Biography                                                                                                    |
|                                    | Questa è una breve bio                                                                                                    |
|                                    | Phone                                                                                                    |
| Jsername:                          | Phone                                                                                                    |
| baola                              | Email                                                                                                    |
| Account:                           | prossi@gmail.com                                                                                                    |
| imail:<br>irrossi@gmail.com        | Immagine del profilo<br>Attualmente: profile/Leonardo_Vision_XL_Con_lo_stile_del_Fauvismo_di_Henri_Matisse_2.jpg1: Svuota<br>Modifica:<br>Socia file lin essan file selezionato |
| chool:                             | La dimensione del file deve essere inferiore a 1MB. Sono accettate solo le estensioni .png. jpeg e .jpg.                                                                        |
| Accademia di Belle Arti<br>Natisse | School                                                                                                    |
| City:                              | Accademia di Belle Arti Matisse                                                                                                    |
| hovince:                           | sorivi il nome della tua Scuola                                                                                                    |
| tate:                              | PISA                                                                                                    |
| т                                  | sorivi la ditta                                                                                                    |
|                                    | Province                                                                                                    |
|                                    | PI                                                                                                    |
|                                    | State                                                                                                    |
|                                    | Italy                                                                                                    |

Finally, click on the blue **Update Account/School tab** button and if there are no errors, for example the email, you will be redirected to the **Home** page.

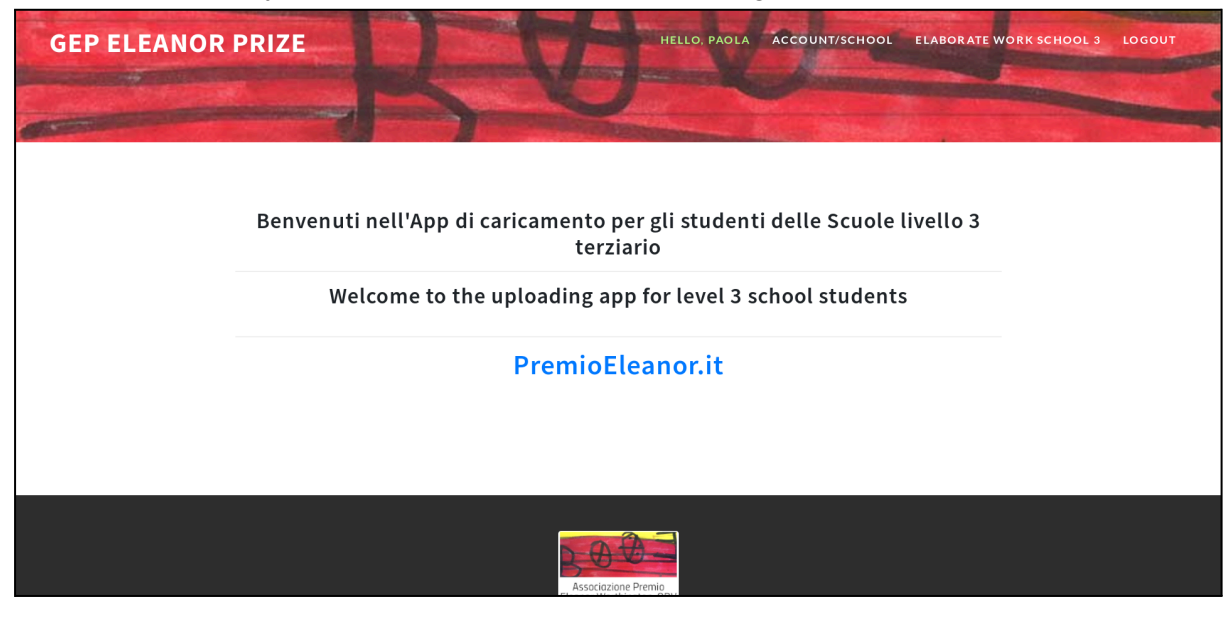

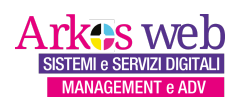

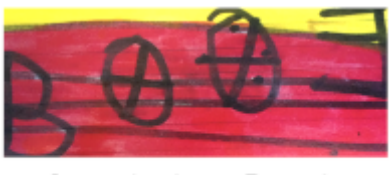

**3.B** Click on the **Elaborate work** page link at the top right. In this section you can enter the data of the single project/work complete with students, audio description, photographic images and videos.

| GEP E | LEANOR PR                                | IZE                                     | HELLO, PAOLA                     | ACCOUNT/SCHOOL                          | ELABORATE WORK SCHOOL 3         | LOGOUT |
|-------|------------------------------------------|-----------------------------------------|----------------------------------|-----------------------------------------|---------------------------------|--------|
|       |                                          | D                                       | Y                                |                                         |                                 |        |
| Home  | Elaborato opera / Elaborate w            | ork   paola                             |                                  |                                         |                                 |        |
|       | ELABORATO/OPER<br>WORK PARTICIPAT        | A PARTECIPANTE AL<br>ING IN THE ELEANOF | PREMIO ELEANO<br>R PRIZE, STUDEN | OR EDIZIONE STUDI<br>NTS' EDITION, LEVE | ENTI SCUOLE LIV.3<br>L 3 SCHOOL |        |
|       | Elaborato / opera  <br>Account username: | Elaborate / work Create<br>paola        |                                  |                                         |                                 |        |
|       | Titolo ita                               | Title eng                               |                                  | Status                                  | Action                          |        |
|       |                                          |                                         |                                  |                                         |                                 |        |
|       |                                          |                                         | Associazione Prem                | io<br>DV                                |                                 |        |
|       | © 202                                    | 24 ASSOCIAZIONE PREM                    |                                  | RTHINGTON-ODV. All                      | rights reserved.                |        |
|       |                                          |                                         |                                  |                                         |                                 |        |

To insert the work, click on the green Create button and the form containing the basic data of the work will appear:

| Elaborato create                                                                                                    |
|----------------------------------------------------------------------------------------------------|
|                                                                                                    |
| Elaborato titolo ita                                                                                                |
| Elaborato titolo ita                                                                                                |
| Scrivere il titolo dell'opera elaborata Ricordati che il titolo deve essere unico, non uguale ad altri elaborati.   |
| Concept ita                                                                                                    |
| Concept_italiano                                                                                                    |
|                                                                                                    |
|                                                                                                    |
|                                                                                                    |
|                                                                                                    |
|                                                                                                    |
|                                                                                                    |
| Max 500 caratteri.                                                                                                  |
| Elaborato titolo eng                                                                                                |
| Elaborato titolo eng                                                                                                |
| Write the title of the work developed. Remember that the <b>title must be unique</b> , not the same as other works. |
| Concept eng                                                                                                    |
| Concept_english                                                                                                    |
|                                                                                                    |
|                                                                                                    |
|                                                                                                    |
|                                                                                                    |
|                                                                                                    |
|                                                                                                    |
| Max 500 characters.                                                                                                 |

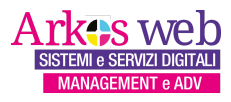

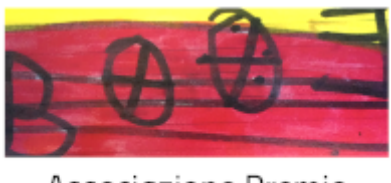

**Elaborato titolo ita** - ITA title document: to be filled in with the title of the work in Italian. It is not possible to use the theme of the PremioEleanor.it edition, which will be the subtitle.

**Concept ita**: brief description of the concept of the work in Italian for a maximum of 500 characters including spaces. Insertion is optional.

**Elaborato titolo eng** - English title document: to be filled in with the title of the work in English. It is not possible to use the theme of the PremioEleanor.it edition, which will be the subtitle.

**Concept eng**: short description of the concept of the work in English for a maximum of 500 characters including spaces. Insertion is optional.

Once filled in, click on **Create** and if all the data is validated the APP will direct you to the **Elaborate work** page, otherwise some red text will appear which will help you validate the data.

| pera / List of elaborate works                                                                                                    |     |
|----------------------------------------------------------------------------------------------------|-----|
| Elaborato create                                                                                                    |     |
|                                                                                                    |     |
| Flaborato titolo ita                                                                                                    |     |
| Prima onora                                                                                                    | ٦ - |
| Scrivere il titolo dell'opera elaborata.Ricordati che il titolo deve essere unico. non usuale ad altri elaborati.                                                                                                    |     |
| Concept ita                                                                                                    |     |
| Concept, italiano lorem ipsum dolor sit amet consectetur adipisicing elit. Tempora debitis molestias modi consequuntur<br>quis, reiciendis non ipsam sequi ea, accusantium, neque delectus rerum harum praesentium natus expedita eaque<br>veritatis. Tempora.       |     |
| Ipsum dolor sit amet consectetur adipisicing elit. Consectetur numquam accusantium voluptas aliquid exercitationem<br>quia dolorem pariatur debitis voluptates dolores consequatur, quibusdam reprehenderit amet reiciendis cum libero<br>autem eius id!<br>Lorem, i |     |
| Assicurati che questo valore non contenga più di 500 caratteri (ne ha 503).<br>Mas 500 caratteri .<br>Elaborato titolo e ne                                                                                                    | 4   |
| First work                                                                                                    | ר   |
| Write the title of the work developed. Remember that the title must be unique, not the same as other works.                                                                                                    |     |
| Concept eng                                                                                                    |     |
| Concept_english loreLorem ipsum dolor sit amet consectetur adipisicing elit. Tempora debitis molestias modi<br>consequuntur quis, reiciendis non ipsam sequiea, accusantium, neque delectus rerum harum praesentium natus<br>expedita eaque veritatis. Tempora.      |     |
| Ipsum dolor sit amet consectetur adipisicing elit. Consectetur numquam accusantium voluptas aliquid exercitationem<br>quia dolorem pariatur debitis voluptates dolores consequatur, quibusdam reprehenderit amet reiciendis cum libero<br>autem eius id!<br>Lorem    |     |
| Assicurati che questo valore non contenga più di 500 caratteri (ne ha 503).<br>Mas 500 characters.                                                                                                    | لك  |
| Create                                                                                                    |     |

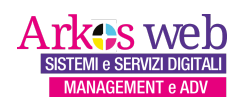

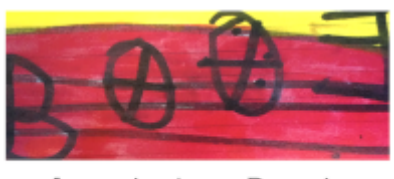

After arranging the data, **click on Create** again and you will be redirected to the **Elaborate work** page.

| GEP E | LEANOR PRI                          | ZE                                       | HELLO, PAOLA                                                 | ACCOUNT/SCHOOL            | ELABORATE WORK SCHOOL 3         | LOGOUT |
|-------|-------------------------------------|------------------------------------------|--------------------------------------------------------------|---------------------------|---------------------------------|--------|
|       |                                     |                                          | Q                                                            |                           |                                 |        |
| Home  | Elaborato opera / Elaborate wor     | k   paola                                |                                                              |                           |                                 |        |
|       | ELABORATO/OPERA<br>WORK PARTICIPATI | A PARTECIPANTE AL F<br>NG IN THE ELEANOR | PREMIO ELEANO<br>PRIZE, STUDEN                               | OR EDIZIONE STUD          | ENTI SCUOLE LIV.3<br>L 3 SCHOOL |        |
|       | Account username: <b>F</b>          | paola                                    |                                                              |                           |                                 |        |
|       | Titolo ita                          | Title eng                                | Statu                                                        | JS                        | Action                          |        |
|       | Prima opera                         | First work                               | 🗙 d<br>/tobe                                                 | a completare<br>completed | View                            |        |
|       | © 202•                              | 4 ASSOCIAZIONE PREM                      | Associazione Permi<br>Eleanor Worthington-<br>IIO ELEANOR WO | By<br>RTHINGTON-ODV. AII  | rights reserved.                |        |

The GEP APP helps you manage the status, FROM COMPLETE to COMPLETED, as the insertion operations progress.

Click on the yellow **View** button of the work to proceed with inserting the attachments.

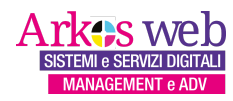

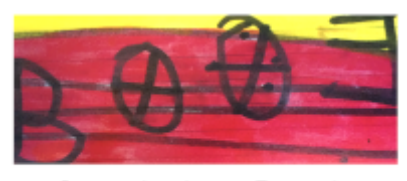

You will be redirected to the detail page on the work.

| GEP ELEANOR PRIZE                                                                                                    | HELLO, PAOLA                                                                                                    | ACCOUNT/SCHOOL                                                                                                    | ELABORATE WORK SCHOOL 3                                                           | LOGOUT |
|----------------------------------------------------------------------------------------------------|----------------------------------------------------------------------------------------------------|----------------------------------------------------------------------------------------------------|-----------------------------------------------------------------------------------|--------|
|                                                                                                    |                                                                                                    |                                                                                                    |                                                                                   |        |
| Home II Elaborato opera / Elaborate work   paola                                                                                                    |                                                                                                    | Contraction of the local division of the local division of the loc |                                                                                   |        |
| ELABORATO dettaglio                                                                                                    |                                                                                                    |                                                                                                    |                                                                                   |        |
| A COMPLETARE / TO BE COMPLETED                                                                                                    |                                                                                                    |                                                                                                    |                                                                                   |        |
| 1. Titolo e concept 2. Studenti / Gruppi 3. Audio-descrizi Update Delete . Prima opera                                                                                                    | ione 4. Immagini 5. Video                                                                                                    |                                                                                                    |                                                                                   |        |
| <ul> <li>Coremipsum abord sic arme consecteur adipsicing eucl. il<br/>perspiciatis, sed quo recusandae, tempora repellendus ma<br/>optio autem sint minima eius illo, ullam dignissimos quis,</li> </ul>   | ium perferendis consecteur quisquam sa<br>agnam. Tempora, cupiditate official Lorer<br>, dolorem molestiae, itaque praesentium i | n ipsum dolor sit amet consect<br>non officiis? Totam illum minu:                                                                                                    | piente exercitationen eum<br>xetur adipisicing elit. At deserunt<br>s aut harum.  |        |
| • First work                                                                                                    |                                                                                                    |                                                                                                    |                                                                                   |        |
| <ul> <li>Lorem ipsum dolor sit amet consecteur adipisicing etik: III<br/>perspiciatis, sed quo recusandae, tempora repellendus m<br/>optio autem sint minima eius illo, ullam dignissimos quis,</li> </ul> | lum perferendis consectetur quisquam sa<br>agnam. Tempora, cupiditate officia! Lorer<br>, dolorem molestiae, itaque praesentium  | aepe earum laboriosam, a ab sa<br>n ipsum dolor sit amet consect<br>non officiis? Totam illum minus                                                                                                    | ipiente exercitationem eum<br>cetur adipisicing elit. At deserunt<br>5 aut harum. |        |
| • <i>Caricata da:</i> paola                                                                                                    |                                                                                                    |                                                                                                    |                                                                                   |        |

There are *5 sections* that you can consult to insert, modify and delete the data of the individual project/work:

**1. Title and concept**, which we have already compiled, so you can modify - click on the blue button, update - and delete - click on the red button, delete.

- 2. Students / Groups, click to insert
- 3. Audio description, click to insert
- 4. Images, click to insert
- 5. Video, click to insert

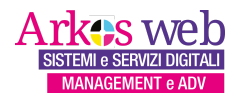

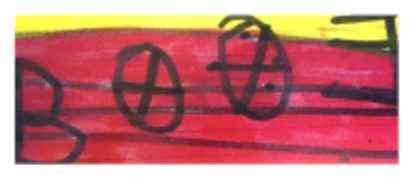

2. Students / Groups, click on the green button, create.

| GEP ELEANOR F                         | PRIZE                              |                              | LLO, PAOLA             | ACCOUNT/SCHOOL | ELABORATE WORK SCHOOL 3 | LOGOUT |
|---------------------------------------|------------------------------------|------------------------------|------------------------|----------------|-------------------------|--------|
|                                       |                                    |                              | Alax                   | AL JOHN        |                         |        |
| Home Elaborato opera / Elaborate work | paola                              |                              |                        |                |                         |        |
| ELABORATO dei                         | ttaglio                            |                              |                        |                |                         |        |
|                                       | ARE / TO BE COMPLETED              |                              |                        |                |                         |        |
| 1. Titolo e concept                   | 2. Studenti / Gruppi 3. Audio-desc | rizione 4. Immagini          | 5. Video               |                |                         |        |
| Studenti / G                          | ruppi   Students / Groups          |                              |                        |                |                         |        |
| Create                                |                                    |                              |                        |                |                         |        |
|                                       |                                    |                              |                        |                |                         |        |
| Torna indietro                        |                                    |                              |                        |                |                         |        |
|                                       |                                    | Associazion<br>Eleanor Worth | e Premio<br>ington-ODV |                |                         |        |

Fill out the student or group form and **click on create**. The fields outlined in red are mandatory.

| Home II Elaborator | pera / Elaborate work   paola                                                                                                    |
|--------------------|----------------------------------------------------------------------------------------------------|
| 2                  | tudents / Groups                                                                                                    |
|                    | Name Paola Questo campo è obbligatorio. Inserisci il nome dello studente oppure per il gruppo scrivendo ad esempio "Gruppo Ala" Enter the student's name or for the group write e.g. "Wing Group" Surname Rossi Questo campo è obbligatorio. Inserisci il cognome dello studente oppure per il gruppo scrivendo es. "Gruppo Ala" Enter the student's surname or for the group write e.g. "Wing Group" |
|                    | Create                                                                                                    |

| In the case of students:                                                                    | Or in the case of groups:   |
|---------------------------------------------------------------------------------------------|-----------------------------|
| name: Paola                                                                                 | name: Gruppo                |
| surname: Rossi                                                                              | surname: Ala                |
| then <b>click on Create</b> and choose Students again if you need to insert another student | then <b>click on Create</b> |

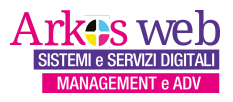

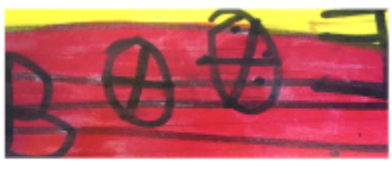

You will be redirected to the detail page on the work from which by clicking on 2. **Students / Groups** you will be presented with a student inserted.

If you need to modify, click on the blue button, **update**, or delete, click on the red button, **delete**.

The TO BE COMPLETED **status** does not change at this time.

| GEP ELI          | EANOR PRIZE                                                                                                    | UT |
|------------------|----------------------------------------------------------------------------------------------------|----|
| Home Laborato op | pera / Elaborate work   paola                                                                                                    |    |
|                  | ELABORATO dettaglio                                                                                                    |    |
| 1                | 1. Titolo e concept     2. Studenti / Gruppi     3. Audio-descrizione     4. Immagini     5. Video       Studenti / Gruppi   Students / Groups |    |
|                  | Create<br>Update Delete<br>• Nominativo:<br>Paola Rossi<br>classe:                                                                             |    |
|                  | Torna indietro                                                                                                    |    |

If you need to insert another student click on the green button, **Create**. Otherwise move on to 3. Audio description, **clicking the blue link** to insert.

**3. Audio description**, click on the green button, create. Remember that audio descriptions are mandatory.

| Home Elaborato opera / Elaborate work   paola                                      |  |
|------------------------------------------------------------------------------------|--|
| ELABORATO dettaglio                                                                |  |
| A COMPLETARE / TO BE COMPLETED                                                     |  |
|                                                                                    |  |
| 1. Titolo e concept 2. Studenti / Gruppi 3. Audio-descrizione 4. Immagini 5. Video |  |
| Audio-descrizione / Audio description                                              |  |
| Create                                                                             |  |
|                                                                                    |  |
|                                                                                    |  |
| Torna indietro                                                                     |  |

Fill out the Audio-description form in Italian by clicking on "**Choose file**" and Audio-description in English, also clicking on "**Choose file**" and finally **click on UPLOAD**. The fields outlined in red are mandatory.

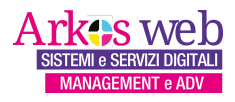

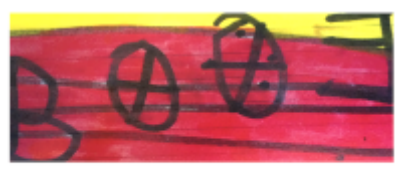

Remember that the Audio file in ITALIAN or ENGLISH, with anonymous description, without names of the students, must be made in mp3 or m4a, max duration 2 minute. The size must not exceed 5 Mb.

| GEP ELEANOR PRIZI                            |                                                                                                    | HELLO, PAOLA ACCOUNT/SCHOOL ELABORATE WORK SCHOOL 3 | LOGOUT |
|----------------------------------------------|----------------------------------------------------------------------------------------------------|-----------------------------------------------------|--------|
| Constant of the second                       | RU                                                                                                    | - Commence                                          | -      |
| Home II Elaborato opera / Elaborate work   p | and a                                                                                                    | And Anna Anna Anna Anna Anna Anna Anna A            |        |
|                                              | Audio-descrizione / Audio description                                                                                                    |                                                     |        |
|                                              | Audio ita Scelta file nessun file selezionato                                                                                                    |                                                     |        |
|                                              | Coesticampo eddligatorio.<br>Audio in ITALIANO, descrizione anonima<br>in mp3 o m4a, durata max 2 minuti,<br>la dimensione non deve essere superiore a 5 Mb |                                                     |        |
|                                              | Per il <b>caricamento del file</b> , una volta cliccato su UPLOAD, devi asp<br>massimo di 10-15 secondi, poi il browser ti rimanderà alla scheda d          | pettare fino ad un<br>dell'elaborato                |        |
|                                              | Audio eng                                                                                                    |                                                     |        |
|                                              | Scelta file nessun file selezionato                                                                                                    |                                                     |        |
|                                              | Audio in ENGLISH, anonymous description<br>in mp3 or m4a, max duration 2 minute,<br>the size must not exceed 5 Mb                                           |                                                     |        |
|                                              | To <b>upload the file</b> , once you click on UPLOAD, you have to wait up<br>15 seconds, then the browser will send you back to the work sheet              | p to a maximum of 10-<br>t                          |        |
|                                              | Upload                                                                                                    |                                                     |        |

To upload the file, once you click on the green **UPLOAD** button, you must wait up to a maximum of **10-15 seconds** for validation and uploading to take place. Below is an example of non-validation. To pass the validation you must insert the correct files.

| Scelta file    | nessun file selezionato                                                     |
|----------------|-----------------------------------------------------------------------------|
| Questo campo è | obblistorio                                                                 |
| Audio i        | n ENGLISH, anonymous description                                            |
| n mp3          | or m4a, max duration 2 minute.                                              |
| the size       | e must not exceed 5 Mb                                                      |
|                | I the file once you click on UPLOAD, you have to wait up to a maximum of 10 |
|                | is then the browser will cond you back to the work sheet                    |

Then click on the green **UPLOAD** button again and the browser will direct you to the **detail page of the work**.

Again, the TO BE COMPLETED status does not change at this time.

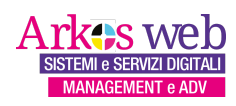

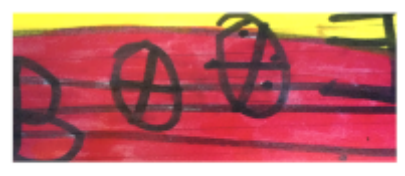

| GEP ELEANOR                           | PRIZE                                                                                                    | HELLO, PAOLA ACCOU                                                                                             | INT/SCHOOL ELABORATE                                    | WORK SCHOOL 3 LOGOUT |
|---------------------------------------|----------------------------------------------------------------------------------------------------|----------------------------------------------------------------------------------------------------|---------------------------------------------------------|----------------------|
|                                       | - AV                                                                                                    |                                                                                                    |                                                         |                      |
| Home Elaborato opera / Elaborate work | paola                                                                                                    |                                                                                                    |                                                         |                      |
|                                       | ELABORATO dettaglio                                                                                                    |                                                                                                    |                                                         |                      |
|                                       | 1. Titolo e concept       2. Studenti / Gruppi       3. Audio-descrizione       4. Immagini       5. Video         Wydare       Dideo         . Drema opera       .       Lorem ipsum dolor sit amet consectetur adipisicing elit. Illum perferendis consectetur quisquam saep perspiciatis, sed quo recusandae, tempora repeliendus magnam. Tempora, cupiditate official Lorem i autem sint minima eius illo, ullam dignissimos quis, dolorem molestiae, Itaque praesentium non official | pe earum laboriosam, a ab sapiente<br>psum dolor sit amet consectetur ad<br>cisi? Totam Illum minus aut harum. | exercitationem eum<br>lipiscing elit. At deserunt optio |                      |

If you need to view section 3. Audio description by **clicking the blue link**.

| GEP ELEANOR PR                                   | IZE HELLO, PAOLA ACCOUNT/SCHOOL ELABORATE WORK SCHOOL 3 LOGOUT                                                                                  |
|--------------------------------------------------|----------------------------------------------------------------------------------------------------|
| Contraction of the                               |                                                                                                    |
| Home II Elaborato opera / Elaborate work   paola |                                                                                                    |
| EL                                               | ABORATO dettaglio                                                                                                    |
|                                                  | A COMPLETARE / TO BE COMPLETED                                                                                                    |
| 1.7                                              | itolo e concept 2. Studenti / Gruppi 3. Audio-descrizione 4. Immagini 5. Video                                                                  |
|                                                  | Audio-descrizione / Audio description                                                                                                    |
|                                                  | Defree           • Audio tallano:<br>school_level3(elaborati/3/audio_ita/3529011_izzytherobloxgamer09_hardworker-izzys-clone.mp3           PLAY |
|                                                  | <ul> <li>Audo inglese:<br/>school_Level3/elaborati/3/audio_eng/3audio_14293.m4a</li> <li>PLAY</li> </ul>                                        |
| Tor                                              | na indietro                                                                                                    |
|                                                  |                                                                                                    |

Otherwise move to 4. Images or 5. Video, clicking the blue link to insert.

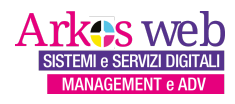

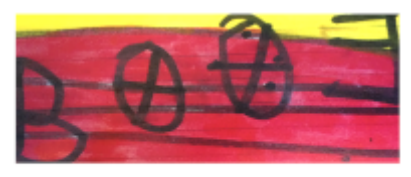

4. Images, click on the green button, create.

| GEP ELEANOR PRIZE                                                                                                    | 100L 3 LOGOUT |
|----------------------------------------------------------------------------------------------------|---------------|
|                                                                                                    |               |
| Home Elaborato opera / Elaborate work   paola                                                                                               |               |
| ELABORATO dettaglio                                                                                                    |               |
| 1. Titolo e concept 2. Studenti / Gruppi 3. Audio-descrizione 4. Immagini 5. Video<br>Immagini (massimo 4 foto) / Images (maximum 4 photos) |               |
| Create                                                                                                    |               |
| Torna indietro                                                                                                    |               |
| Associazione Premio<br>Elennor Worthington-DDV                                                                                              |               |
| © 2024 ASSOCIAZIONE PREMIO ELEANOR WORTHINGTON-ODV. All rights reserved.<br>Development by ArkosWeb version GEP 1.8.83                      |               |

Fill in the Images form by clicking on "**Choose file**" and finally **click on CREATE**. The fields outlined in red are mandatory.

Remember that the Image file must have a size no greater than 8 Mb, and created in .jpg or .png format.

| GEP ELEANOR PRIZE                                                                  | HELLO, PAOLA ACCOUNT/SCHOOL              | ELABORATE WORK SCHOOL 3 | LOGOUT |
|------------------------------------------------------------------------------------|------------------------------------------|-------------------------|--------|
|                                                                                    |                                          |                         | -      |
| Home II Elaborato opera / Elaborate work   paola                                   |                                          |                         |        |
| Foto create                                                                        |                                          |                         |        |
| Foto                                                                               |                                          |                         |        |
| Scelta file         nessun file selezionato           Questo campo è obbligatorio. |                                          |                         |        |
| Immagine in formato .jp<br>la dimensione non deve                                  | g oppure .png<br>essere superiore a 8 Mb |                         |        |
| Create                                                                             |                                          |                         |        |
|                                                                                    |                                          |                         |        |

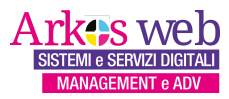

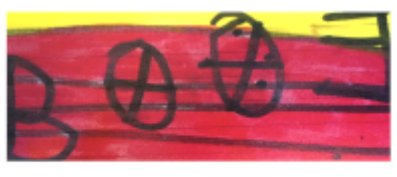

Click on the green **CREATE** button, once the size and type have been validated, you will enter the data and finally the browser will direct you to the **detail page of the project/work**.

| GEP ELEAN                     | IOR PRIZE                                                                                                    |
|-------------------------------|----------------------------------------------------------------------------------------------------|
| Home    Elaborato opera / Ela | orate work   paola                                                                                                    |
|                               | ELABORATO dettaglio                                                                                                    |
|                               | COMPLETATO / COMPLETED<br>data entered: <b>ok-students, ok-audio, ok-foto</b><br>Per la partecipazione al concorso è stata inserita l'opera completa di almeno 1<br>immagine. Puoi continuare ad inserire non più di 4 immagini.<br>Ricorda, le audio-descrizioni sono OBBLIGATORIE.                                                                                                    |
|                               | 1. Titolo e concept       2. Studenti / Gruppi       3. Audio-descrizione       4. Immagini       5. Video         Linder       Defete         • Dorem ipsum dolor sit amet consectetur adipisicing elit. Illum perferendis consectetur quisquam saepe earum laboriosam, a ab sapiente exercitationem eum perspiciatis, sed quo recusandae, tempora repellendus magnam. Tempora, cupiditate official Lorem ipsum dolor sit amet consectetur adipisicing elit. At deserunt optio autem sint minima eius illo, ullam dignissimos quis, dolorem molestiae, itaque praesentium non officiis? Totam illum minus aut harum. |
|                               | • Caricata da: paola                                                                                                    |

The status has changed, it has reached the minimum to attribute COMPLETED.

If I still want to upload up to 4 more images, I will repeat filling out the form, remembering the warnings regarding file upload, size not exceeding 8 Mb, and creation in .jpg or .png format.

Go to **4. Images** by clicking the blue link

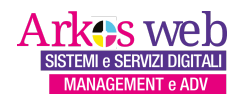

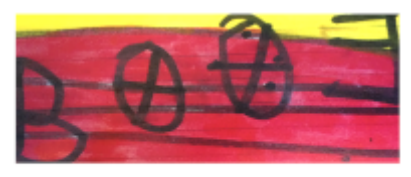

**4. Images**, click on the green button, create.

| GEP ELEANOR F                              | PRIZE                                                                                                    | HELLO, PAOLA ACCOUNT/SCHOOL ELABORAT | E WORK SCHOOL 3 LOGOUT |
|--------------------------------------------|----------------------------------------------------------------------------------------------------|--------------------------------------|------------------------|
| Energy and the second                      | AU                                                                                                    |                                      |                        |
| Home Elaborato opera / Elaborate work   pa | ola                                                                                                    |                                      |                        |
|                                            | ELABORATO dettaglio                                                                                                    |                                      |                        |
|                                            | COMPLETATO / COMPLETED<br>data entered: ok-students, ok-audio, ok-foto<br>Per la partecipazione al concorso e stata inserita ll opera completa di almeno 1<br>immagine. Puzi continuare ad inserie non più di 4 immagini.<br>Ricorda, le audio-descrizioni sono OBBLIGATORIE. |                                      |                        |
| -                                          | 1. Titolo e concept     2. Studenti / Gruppi     3. Audio-descrizione     4. Immagini       Immagini (massimo 4 foto) / Images (maximum 4 photos)                                                                                                    |                                      |                        |
|                                            | Create                                                                                                    |                                      |                        |
|                                            | Fata/imagite   Plata/image     View     View     View     view     school_level3/elaborati/3/foto/3DreamShaper_v7_Con_lo_stile_di_Henri_     view                                                                                                    | Matisse_crea_un_collage_d_0.jpg<br>  |                        |

Fill in the Images form by clicking on "**Choose file**" and finally **click on CREATE**. See above.

| GEP ELEANOR PRIZE                                                                     | HELLO, PAOLA ACCOUNT/SCHOOL           | ELABORATE WORK SCHOOL 3 | LOGOUT |
|---------------------------------------------------------------------------------------|---------------------------------------|-------------------------|--------|
| Home    Elaborato opera / Elaborate work   paola                                      |                                       | and the same            |        |
| Foto create                                                                           |                                       |                         |        |
| Foto Scelta file nessun file selezionato                                              |                                       |                         |        |
| Questo campo è obbligatorio.<br>Immagine in formato .jpg<br>la dimensione non deve es | oppure .png<br>ssere superiore a 8 Mb |                         |        |
| Create                                                                                |                                       |                         |        |

Click on the green **CREATE** button, once the size and type have been validated, you will enter the data and finally the browser will direct you to the **detail page of the project/work**.

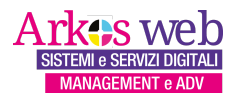

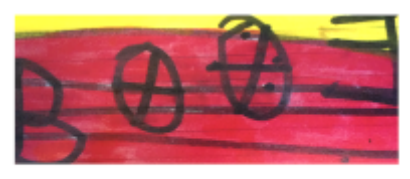

Go to 5. Video by **clicking the blue link** 

| GEP ELEANOR PRIZE                                | HELLO, PAQLA ACCOUNT/SCHOOL ELABORATE WORK SCHOOL 3 LOGOUT                                                                                                    |
|--------------------------------------------------|----------------------------------------------------------------------------------------------------|
| P LANSA STREET,                                  | - C C                                                                                                    |
| Home    Elaborato opera / Elaborate work   paola |                                                                                                    |
|                                                  | ELABORATO dettaglio                                                                                                    |
|                                                  | COMPLETATO / COMPLETED<br>data entered: de-students, de-sada, sud-ioto<br>Per la partecipacione al concorse e tatai nesenta la lopera completa di almeno 1<br>immagine. Pusi continuare ad insertire non più di 4 immagini.<br>Ricorda, le audio-descrizioni sono OBBLIGATORIE.                                                                                                    |
|                                                  | 1. Titole e concept 2. Student/ Gruppi 3. Audio-descrizione 4. Immagini 5. Video                                                                                                    |
|                                                  | Prima opera     Icorm ipsum dolor strate consectetur adipisicing elit: Illum perferendis consectetur quiquam saepe eanum laboriosam, a ab spiente exercitationem eum perspiciatis, sed quo recusandae, tempora repellendus magram. Tempora, cupiditate official Lorem ipsum dolor sit amet consectetur adipisicing elit. At deserunt opto autem sint minima eiu Illu ullam dignisismos quis, dolorem molestau, itaque preservation non official: Toram illum minius aut harum.                               |
|                                                  | First work     form i psum dolor sit amet consectetur adpisicing elit. Illum perferendis consectetur quisquam saepe earum laboriosam, a ab sapiente exercitationem eum perspicatis, sed quo recusandar, tempora repellendus magnam. Tempora, cupiditate official Lorem (psum dolor sit amet consecture adpisicing elit. At deserunt opto autem sin trimmie aui la lugui ad giosistim mostatis. Ique presentatium non dificial's Tata Illum Illum Illum interneticale adjusteria adpisicing elit. At deserunt |
|                                                  | Carricata da: paola                                                                                                    |
|                                                  | Toma indietos                                                                                                    |
|                                                  |                                                                                                    |

5. Video: nominative and anonymous, click to insert

| GEP ELEANOR                                  | PRIZE                                                                                                    | HELLO, PAOLA ACCOUNT/SCHOOL ELABORAT | E WORK SCHOOL 3 LOGOUT |  |  |  |
|----------------------------------------------|----------------------------------------------------------------------------------------------------|--------------------------------------|------------------------|--|--|--|
| Home    Elaborato opera / Elaborate work   r | abus                                                                                                    | Autor States and Autor States        |                        |  |  |  |
|                                              | ELABORATO dettaglio                                                                                                    |                                      |                        |  |  |  |
|                                              | COMPLETATO / COMPLETED<br>data enteresi: ok-students, ok-audio, ok-foto<br>Per la partecipazione al concorso è stata inserita l'opera completa di almeno 1<br>immagine. Puol continuara edi inserire non più d' 4 immagini.<br>Ricorda, le audio-descrizioni sono OBBLIGATORIE. |                                      |                        |  |  |  |
|                                              | 1. Titolo e concept 2. Studenti / Gruppi 3. Audio-descrizione 4. Immagini                                                                                                    | 5. Video                             |                        |  |  |  |
|                                              | Video nominativo / Video name                                                                                                    | Video anonimo / Anonymous video      |                        |  |  |  |
|                                              | Torna indietro                                                                                                    |                                      |                        |  |  |  |
| Eleono Worthington-ODV. All rights reserved. |                                                                                                    |                                      |                        |  |  |  |

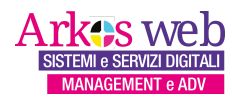

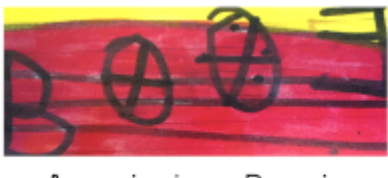

Fill out the Name Video form by clicking on "**Choose file**" and finally click on UPLOAD. The fields outlined in red are mandatory.

Remember that the video file, with credits, must be made in mp4, lasting a maximum of 3 minutes. The size must not exceed 80 Mb.

| GEP ELEANOR PRIZE                                                                                                    | HELLO, PAOLA ACCOUNT/SCHOOL ELABORATE WORK SCHOOL 3 LOGOUT |
|----------------------------------------------------------------------------------------------------|------------------------------------------------------------|
|                                                                                                    |                                                            |
| Home II Elaborato opera / Elaborate work ( padla                                                                                                   |                                                            |
| Video                                                                                                    |                                                            |
| Video<br>Scelta file nessun file selezionato                                                                                                    |                                                            |
| Questo compo è debligatoris.<br>Video nominativo, con crediti<br>in mp4, durata massima 3 minuti<br>la dimensione non deve essere superiore a 80 l | мь                                                         |
| Per il <b>caricamento del file</b> , una volta cliccato su UPLOAD, devi<br>massimo di 10-15 secondi, poi il browser ti rimanderà alla schec        | aspettare fino ad un<br>la dell'elaborato                  |
| UPLOAD                                                                                                    |                                                            |
| Associazione Premio<br>Elenori Viorthington-OL<br>© 2024 ASSOCIAZIONE PREMIO ELEANOR WORTH                                                         | N<br>IINGTON-ODV. All rights reserved.                     |

To upload the file, once you click on the green **UPLOAD** button, you must wait up to a maximum of **10-15 seconds** for validation and uploading to take place. Below is an example of non-validation. To pass the validation you must insert the correct files.

| Home II Elaborato opera / Ela | borate work   paola                                                                                                    |
|-------------------------------|----------------------------------------------------------------------------------------------------|
|                               | Video                                                                                                    |
|                               | Video                                                                                                    |
|                               | Scelta file nessun file selezionato                                                                                                    |
|                               | Il file con estensione "jog" non e permesso. Le estensioni permesse sono: mp4.                                                                                                  |
|                               | Video nominativo, con crediti                                                                                                    |
|                               | la dimensione non deve essere superiore a 80 Mb                                                                                                    |
|                               | Per il <b>caricamento del file,</b> una volta cliccato su UPLOAD, devi aspettare fino ad un<br>massimo di 10-15 secondi, poi il browser ti rimanderà alla scheda dell'elaborato |
|                               | UPLOAD                                                                                                    |
|                               |                                                                                                    |

Then click on the green **UPLOAD** button again and the browser will direct you to the **detail page of the work**.

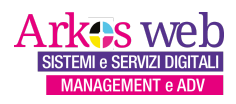

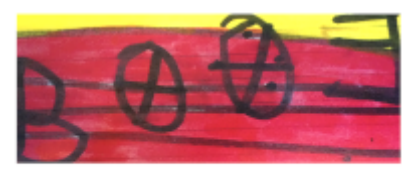

| PRIZE                                                                                                    | HELLO, PAOLA                                                                                                    | ACCOUNT/SCHOOL ELA                                                                     | BORATE WORK SCHOOL 3 | LOGOUT |
|----------------------------------------------------------------------------------------------------|----------------------------------------------------------------------------------------------------|----------------------------------------------------------------------------------------|----------------------|--------|
| ELABORATO dettaglio<br>COMPLETATO / COMPLETED<br>data entereci: de-students, ok-audio, ok-foto<br>Per la parterizazione al concorso è stata inserita l'opera completa di almeno 1<br>immagine. Puoi continuare ad inserire non più di 4 immagini.<br>Ricorda, le audio-descrizioni sono OBBLIGATORIE.                                                                                                    |                                                                                                    |                                                                                        |                      |        |
| 1. Titolo e concept       2. Studenti / Gruppi       3. Audio-descrizione       4. Immagini         Lydare       Diffee         . Drima opera       .         . Lorem ipsum dolor sit amet consectetur adipisicing etit. Illum perferendis consect perspicitais, sed upor excandea, tempora repellendus magnam. Tempora, cupid autem sint minima eius illo, ullam dignissimos quis, dolorem molestiae, itaque pr         . First work | 5. Video<br>tetur quisquam saepe earum laboriosam, a a<br>litate official Lorem ipaum dolor sit amet con<br>raesentium non officiis? Totam illum minus a | nb sapiente exercitationem eum<br>sectetur adipisicing elit. At deserunt<br>aut harum. | optio                |        |

Once again, move on to 5. Video, **clicking the blue link 5. Video: anonymous**, click the green button, Create

| GEP ELEANOR PRIZE                                                                                                    | HELLO, PAOLA ACCOUNT/SCHOOL ELABORATE WORK SCHOOL 3 LOGOUT |
|----------------------------------------------------------------------------------------------------|------------------------------------------------------------|
|                                                                                                    | ANY A DECIDENT                                             |
| Home Elaborato opera / Elaborate work   paola                                                                                                    |                                                            |
| ELABORATO dettaglio                                                                                                    |                                                            |
| COMPLETATO / COMPLETED<br>data entered: ok-students, ok-audio, ok-foto<br>Per la partecipazione al concorso e stata inserita l'opera completa di almeno 1<br>immagine. Puoi contunuare ad inserire non più di 4 immagini.<br>Ricorda, le audio-descrizioni sono OBBLIGATORIE. |                                                            |
| 1. Titolo e concept 2. Studenti / Gruppi 3. Audio-descrizione 4. Immagini                                                                                                    | 5. Video                                                   |
| Video <b>nominativo</b> / Video <b>name</b>                                                                                                    | Video anonimo / Anonymous video                            |
| Video:           school_level2/elaborati/3/video/3IO-NON-HO-PAURAI-AMI-NOT-<br>AFRADD/197.mp4           PLAY                                                                                                    | Create                                                     |
| Torna indietro                                                                                                    |                                                            |

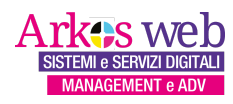

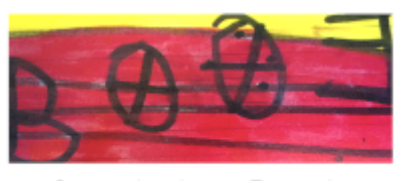

Fill out the ANONYMOUS Video form by clicking on "**Choose file**" and finally **click on CREATE**.

| GEP ELEANOR PRIZE                                                                                                    | HELLO, PAOLA ACCOUNT/SCHOOL ELABORATE WORK SCHOOL 3 LOGOUT |
|----------------------------------------------------------------------------------------------------|------------------------------------------------------------|
|                                                                                                    |                                                            |
| Home II Elaborato opera / Elaborate work ( paola                                                                                             |                                                            |
| Video ANONIMO                                                                                                    |                                                            |
| Video anonimo                                                                                                    |                                                            |
| Scelta file nessun file selezionato Questo campo è obbligatorio.                                                                             |                                                            |
| Video anonimo, senza crediti (per giudici)<br>in mp4, durata massima 3 minuti<br>la dimensione non deve essere superiore a 80 Mb             |                                                            |
| Per il caricamento del file, una volta cliccato su UPLOAD, devi aspe<br>massimo di 10-15 secondi, poi il browser ti rimanderà alla scheda de | ttare fino ad un<br>Il'elaborato                           |
| UPLOAD                                                                                                    |                                                            |
| © 2024 ASSOCIAZIONE PREMIO ELEANOR WORTHING                                                                                                  | TON-ODV. All rights reserved.                              |

Click on the green **UPLOAD** button, once the size and type have been validated, you will enter the data and finally the browser will direct you to the **detail page of the work**.

| GEP ELEANOR                           | PRIZE HELLO, PAOLA ACCOUNT/SCHOOL ELABORATE WORK SCHOOL 3 LOGOUT                                                                                                    |
|---------------------------------------|----------------------------------------------------------------------------------------------------|
| -                                     |                                                                                                    |
| Home Elaborato opera / Elaborate work | pada                                                                                                    |
|                                       | ELABORATO dettaglio                                                                                                    |
|                                       | COMPLETATO / COMPLETED<br>data entered: ok-students, ok-foto, ok-audio, ok-video, anonimo<br>Per la partecipazione al concorso è stata inserita l'opera completa di almeno 1<br>immagine e video. Puoi continuare ad inserire non più di 4 immagini.<br>Ricorda, le audio-descrizioni sono OBBLIGATORIE.                                                                                                    |
|                                       | 1. Titolo e concept       2. Studenti / Gruppi       3. Audio-descrizione       4. Immagini       5. Video         Funder       Prima operatione       Second Second |

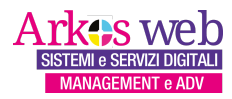

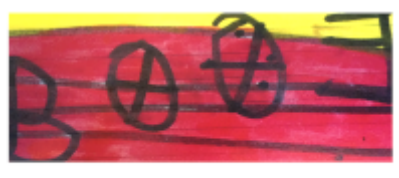

Once again, the **status** has changed: he has achieved "*ok-foto, ok-audio, ok-video, ok-video-anonimo*" assigning COMPLETED.

| GEP EI         | EANOR                                                                                                   | PRIZE                                                                                                    | 1-1                                                                                                    |                           | HELLO, PAOLA | ACCOUNT/SCHOOL | ELABORATE WORK SCHOOL 3 | LOGOUT |
|----------------|----------------------------------------------------------------------------------------------------|----------------------------------------------------------------------------------------------------|----------------------------------------------------------------------------------------------------|---------------------------|--------------|----------------|-------------------------|--------|
|                |                                                                                                    |                                                                                                    | 7                                                                                                    |                           | Aug          | Nure           |                         |        |
| Home Home Home | opera / Elaborate work                                                                                  | paola                                                                                                    |                                                                                                    |                           |              |                |                         |        |
|                | ELABORATO de                                                                                            | ttaglio                                                                                                    |                                                                                                    |                           |              |                |                         |        |
|                | COMPLETATC<br>data entered: <b>ok</b> -<br>Per la partecipazi<br>immagine e video<br>Ricorda, le audio- | ) / COMPLETED<br>students, ok-foto, ok-au<br>one al concorso è stata in<br>. Puoi continuare ad inse<br>descrizioni sono OBBLIG | <b>dio, ok-video, ok-video_ar</b><br>serita l'opera completa di<br>rire non più di 4 immagini.<br>ATORIE. | <b>ionimo</b><br>almeno 1 |              |                |                         |        |
|                | 1. Titolo e concept                                                                                     | 2. Studenti / Gruppi                                                                                                    | 3. Audio-descrizione                                                                                      | 4. Immagini               | 5. Video     |                |                         |        |

When I have finished entering data for the "First work" project, I click on Elaborato opera / Elaborate work and finally click on Logout.

| GEP EI | LEANOR PR                         | IZE                                        | HELLO, PAOLA ACCOUNT/SCHOOL                                    | ELABORATE WORK SCHOOL 3         | LOGOUT |
|--------|-----------------------------------|--------------------------------------------|----------------------------------------------------------------|---------------------------------|--------|
| -      |                                   |                                            |                                                                |                                 |        |
| Home   | Elaborato opera / Elaborate w     | ork   paola                                |                                                                |                                 |        |
|        | ELABORATO/OPER<br>WORK PARTICIPAT | RA PARTECIPANTE AL F<br>ING IN THE ELEANOR | PREMIO ELEANOR EDIZIONE STUD<br>PRIZE, STUDENTS' EDITION, LEVE | ENTI SCUOLE LIV.3<br>L 3 SCHOOL |        |
|        | Account username                  | paola                                      |                                                                |                                 |        |
|        | Titolo ita                        | Title eng                                  | Status                                                         | Action                          |        |
|        | Prima opera                       | First work                                 | COMPLETATO<br>/COMPLETED                                       | View                            |        |
|        |                                   |                                            |                                                                |                                 |        |
|        |                                   |                                            | Associazione Premio<br>Eleonor Worthington-DDV                 |                                 |        |
|        |                                   | 24 ASSOCIAZIONE PREM                       | IO ELEANOR WORTHINGTON-ODV. All                                |                                 |        |

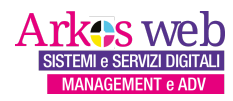

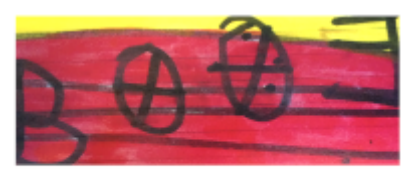

For assistance, feedback and any problems, you can contact the following email address:

gep-supporto@arkosweb.com

Good luck.

The GEP Eleanor Prize Staff

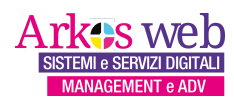